# ရ၊ဂၚေဂ၊ဂန

## **Air Monitor Lite**

User Manual • Uživatelský manuál • Užívateľský manuál • Használati utasítás • Benutzerhandbuch

| English    | 3 – 9   |
|------------|---------|
| Čeština    | 10 – 16 |
| Slovenčina | 17 – 23 |
| Magyar     | 24 – 31 |
| Deutsch    | 32 – 40 |

Dear customer,

Thank you for purchasing our product. Please read the following instructions carefully before first use and keep this user manual for future reference. Pay particular attention to the safety instructions. If you have any questions or comments about the device, please contact the customer line.

| $\bowtie$ | www.alza.co.uk/kontakt |
|-----------|------------------------|
|-----------|------------------------|

*Importer* Alza.cz a.s., Jankovcova 1522/53, Holešovice, 170 00 Praha 7, www.alza.cz

## **Getting Started with the Qingping Air Monitor Lite**

#### Charging

- Take out the charging cable from the box.
- Connect the cable to a 5V 1A power adapter and plug it into a power socket.
- Plug the other end of the charging cable into the USB-C charging port on the back of the device.
- Ensure the ambient temperature does not exceed 40°C during charging.

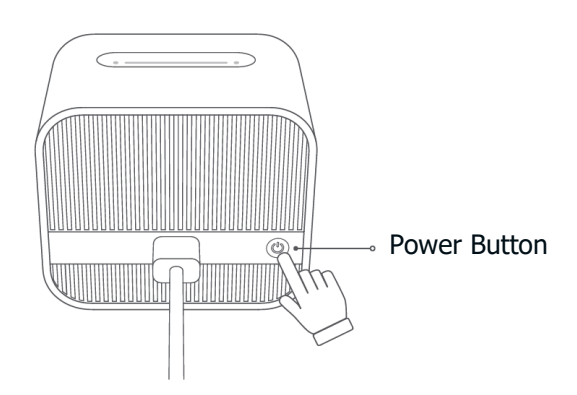

#### **Power On**

• Press and hold the power button on the back of the device until it powers on. Ensure the device has sufficient charge.

#### Interface

• Tap or slide the concave bar on the top of the product to switch pages.

#### Turn Off the Screen / Power Off

- Press the power button on the back of the product to turn off the screen.
- Long press the power button on the back of the product to turn off the device.

#### **Reset Network Settings**

• Press and hold the concave bar on the top of the product for at least 8 seconds until a large Wi-Fi icon appears on the screen.

#### **Reset Factory Settings**

• Press and hold the concave bar on the top and the power button on the back of the product for at least 8 seconds until the product reboots.

#### Connect to "Home"

- Open the Home app on your iOS or iPadOS device.
- Tap the "+" icon, then select "Add or Scan Accessory.
- Follow the instructions to add your Qingping Air Monitor Lite.

#### Note:

- If you are unable to add the device, please reset the network settings of the device and try again. Please refer to "Reset Network Settings" in this manual.
- To control the accessory through the Home app automatically or remotely, you need to set up your HomePod or Apple TV as a home hub. It is recommended to update to the latest software and operating system.

## **Connect to Mi Home / Xiaomi Home**

This product works with the Mi Home / Xiaomi Home app\*. Control your device and interact with it and other smart home devices using the Mi Home / Xiaomi Home app.

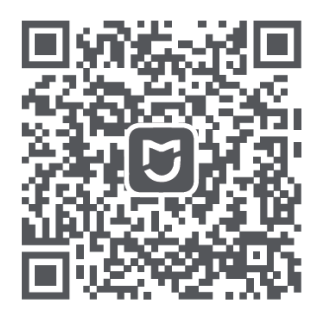

Scan the QR code to download and install the app. You will be directed to the connection setup page if the app is already installed. Alternatively, search for "Mi Home / Xiaomi Home" in the App Store to download and install it.

Open the Mi Home / Xiaomi Home app, log in to your account, tap the "+" icon in the upper right corner, and follow the prompts to add your device. Note: The app may have been updated, so please follow the instructions based on the current version of the app.

#### Note:

- The app is referred to as the Xiaomi Home app in Europe (except for Russia). The name displayed on your device should be considered the default.
- The product may not be supported by your region's Mi Home / Xiaomi Home server. If you cannot find the product while adding it in the app, please change the server in the app settings to "Chinese mainland" and try again.

"Works with mijia" indicates that this product is designed to connect and interact with the Mi Home app or Mi AI. Please note that the product is certified only by the app interaction.

Xiaomi and Mijia are not responsible for any product manufacturing, safety, regulatory standards, or quality supervision.

## Connect to "Qingping+"

You can also use the mobile app "Qingping+" to connect your Qingping Air Monitor Lite. This app allows you to view readings, access historical data, upgrade the firmware, and more.

Visit qingping.co/plus or scan the QR code below to download the app:

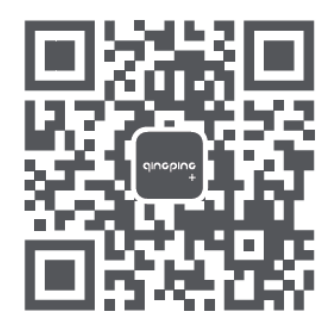

Alternatively, you can search for "Qingping+" on the App Store or Google Play.

After installing the app, open it and add a device by selecting "Qingping Air Monitor Lite," then follow the instructions provided by the app.

If you have already added your Qingping Air Monitor Lite in the Home app, it will automatically appear in the Qingping+ app, and there is no need to add it again.

## Specifications

| Model                       | CGDN1                                 |
|-----------------------------|---------------------------------------|
| Weight                      | 143g                                  |
| Size                        | 63.6 × 46 × 54.6 mm                   |
| Screen Size                 | 59.9 × 49.9 mm                        |
| Wi-Fi                       | 802.11 b/g/n 2.4GHz                   |
| Bluetooth                   | Bluetooth 5.0                         |
| Temperature Measuring Range | 0~40°C                                |
| Humidity Measuring Range    | 0~95% RH (non-condensing environment) |
| CO2 Measuring Range         | 400~9999 ppm                          |
| PM2.5/PM10 Measuring Range  | 0~500 μg/m³                           |
| Battery                     | 2000mAh                               |
| Power Input                 | 5V - 1A                               |
| Contain FCC ID              | 2AC7Z-ESP32WROVERB                    |

## Attention

- Do not block the vent hole of the sensor.
- This product is not waterproof or dustproof.
- Do not use the product for extended periods in environments where humidity exceeds 90%.
- Do not throw the battery or the product with the battery into fire to avoid the risk of explosion.
- Do not disassemble the product yourself to prevent injury.

#### **Frequently Asked Questions**

| Question                                                               | Answer/Solution                                                                                                    |
|------------------------------------------------------------------------|----------------------------------------------------------------------------------------------------|
| Cannot add the product in the mobile app                               | If you use an Android phone, please allow the app to access<br>"Location" in the system settings and turn on the Location<br>service. (Scanning Bluetooth devices requires the "Location"<br>permission on Android.)                                                                                                    |
| E1 shows on the screen                                                 | The environment value exceeded the measurement range of the product.                                                                                                    |
| E2 shows on the screen                                                 | The sensor is malfunctioning.                                                                                                    |
| Unable to connect multiple<br>smart home platforms at the<br>same time | This product doesn't support connecting multiple smart<br>home platforms simultaneously. If it's added to a smart<br>home platform and you want to add it to another platform,<br>please reset the device's network settings or reset it to<br>factory settings first. Refer to the relevant content in this<br>manual. |

## **Performance Faults**

- When the product is charged correctly, but the screen does not display any content, or the displayed content is abnormal. When the specified app is correctly installed on the mobile phone, Bluetooth is on, and the distance between the mobile phone and the product is within the Bluetooth transmission range, but the app still cannot connect to the product.
- The power button cannot be pressed down or does not bounce back after releasing.

## **Warranty Conditions**

A new product purchased in the Alza.cz sales network is guaranteed for 2 years. If you need repair or other services during the warranty period, contact the product seller directly, you must provide the original proof of purchase with the date of purchase.

## The following are considered to be a conflict with the warranty conditions, for which the claimed claim may not be recognized:

- Using the product for any purpose other than that for which the product is intended or failing to follow the instructions for maintenance, operation, and service of the product.
- Damage to the product by a natural disaster, the intervention of an unauthorized person or mechanically through the fault of the buyer (e.g., during transport, cleaning by inappropriate means, etc.).
- Natural wear and aging of consumables or components during use (such as batteries, etc.).
- Exposure to adverse external influences, such as sunlight and other radiation or electromagnetic fields, fluid intrusion, object intrusion, mains overvoltage, electrostatic discharge voltage (including lightning), faulty supply or input voltage and inappropriate polarity of this voltage, chemical processes such as used power supplies, etc.
- If anyone has made modifications, modifications, alterations to the design or adaptation to change or extend the functions of the product compared to the purchased design or use of non-original components.

## **EU Declaration of Conformity**

This equipment is in compliance with the essential requirements and other relevant provisions of Directive 2014/53/EU and Directive 2011/65/EU amended (EU) 2015/863.

# CE

## WEEE

This product must not be disposed of as normal household waste in accordance with the EU Directive on Waste Electrical and Electronic Equipment (WEEE - 2012/19 / EU). Instead, it shall be returned to the place of purchase or handed over to a public collection point for the recyclable waste. By ensuring this product is disposed of correctly, you will help prevent potential negative consequences for the environment and human health, which could otherwise be caused by inappropriate waste handling of this product. Contact your local authority or the nearest collection point for further details. Improper disposal of this type of waste may result in fines in accordance with national regulations.

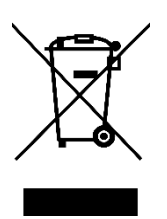

Vážený zákazníku,

Děkujeme vám za zakoupení našeho produktu. Před prvním použitím si prosím pečlivě přečtěte následující pokyny a uschovejte si tento návod k použití pro budoucí použití. Zvláštní pozornost věnujte bezpečnostním pokynům. Pokud máte k přístroji jakékoli dotazy nebo připomínky, obraťte se na zákaznickou linku.

| $\bowtie$ | www.alza.cz/kontakt |
|-----------|---------------------|
|-----------|---------------------|

Dovozce Alza.cz a.s., Jankovcova 1522/53, Holešovice, 170 00 Praha 7, www.alza.cz

## Začínáme s Qingping Air Monitor Lite

#### Nabíjení

- Vyjměte nabíjecí kabel z krabice.
- Připojte kabel k napájecímu adaptéru 5V 1A a zapojte jej do zásuvky.
- Druhý konec nabíjecího kabelu zapojte do nabíjecího portu USB-C na zadní straně zařízení.
- Dbejte na to, aby okolní teplota během nabíjení nepřekročila 40 °C.

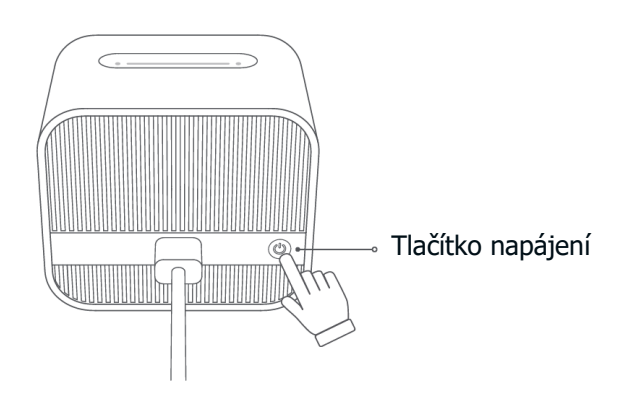

#### Zapnutí napájení

Stiskněte a podržte tlačítko napájení na zadní straně zařízení, dokud se nezapne.
 Zkontrolujte, zda je zařízení dostatečně nabité.

#### Rozhraní

 Klepnutím na konkávní lištu v horní části produktu nebo jejím posunutím můžete přepínat stránky.

#### Vypnutí obrazovky / vypnutí napájení

- Stisknutím tlačítka napájení na zadní straně výrobku vypněte obrazovku.
- Dlouhým stisknutím tlačítka napájení na zadní straně výrobku zařízení vypnete.

#### Obnovení nastavení sítě

 Stiskněte a podržte konkávní lištu na horní straně výrobku po dobu nejméně 8 sekund, dokud se na obrazovce nezobrazí velká ikona Wi-Fi.

#### Obnovení továrního nastavení

• Stiskněte a podržte konkávní lištu na horní straně a tlačítko napájení na zadní straně výrobku po dobu nejméně 8 sekund, dokud se výrobek nerestartuje.

#### Připojení k "Home"

- V zařízení iOS nebo iPadOS otevřete aplikaci Domů.
- Klepněte na ikonu "+" a vyberte možnost "Přidat nebo skenovat příslušenství.
- Podle pokynů přidejte zařízení Qingping Air Monitor Lite.

#### Poznámka:

- Pokud se vám zařízení nepodaří přidat, obnovte síťová nastavení zařízení a zkuste to znovu. Viz "Obnovení nastavení sítě" v této příručce.
- Abyste mohli příslušenství ovládat automaticky nebo vzdáleně přes aplikaci Domácnost, je třeba nastavit HomePod nebo Apple TV jako domácí rozbočovač. Doporučujeme aktualizovat na nejnovější software a operační systém.

## Připojení k Mi Home / Xiaomi Home

Tento produkt funguje s aplikací Mi Home / Xiaomi Home\*. Pomocí aplikace Mi Home / Xiaomi Home můžete zařízení ovládat a komunikovat s ním i s dalšími zařízeními chytré domácnosti.

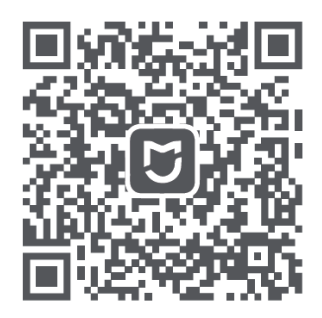

Stáhněte a nainstalujte aplikaci naskenováním kódu QR. Pokud je aplikace již nainstalována, budete přesměrováni na stránku nastavení připojení. Případně vyhledejte "Mi Home / Xiaomi Home" v App Store a stáhněte a nainstalujte ji.

Otevřete aplikaci Mi Home / Xiaomi Home, přihlaste se ke svému účtu, klepněte na ikonu "+" v pravém horním rohu a podle pokynů přidejte své zařízení. Poznámka: Aplikace mohla být aktualizována, proto postupujte podle pokynů podle aktuální verze aplikace.

#### Poznámka:

- V Evropě (kromě Ruska) je aplikace označována jako Xiaomi Home. Název zobrazený na vašem zařízení by měl být považován za výchozí.
- Produkt nemusí být podporován serverem Mi Home / Xiaomi Home ve vaší oblasti.
  Pokud produkt při přidávání do aplikace nenajdete, změňte server v nastavení aplikace na "Čínská pevnina", a zkuste to znovu.

"Pracuje s mijia" znamená, že tento výrobek je určen k připojení a interakci s aplikací Mi Home nebo Mi AI. Vezměte prosím na vědomí, že výrobek je certifikován pouze na základě interakce s aplikací.

Společnosti Xiaomi a Mijia neodpovídají za výrobu, bezpečnost, regulační normy ani dohled nad kvalitou produktů.

## Připojení k "Qingping+"

K připojení monitoru Qingping Air Monitor Lite můžete použít také mobilní aplikaci "Qingping+". Tato aplikace umožňuje prohlížet naměřené hodnoty, přistupovat k historickým datům, aktualizovat firmware a další funkce.

Navštivte qingping.co/plus nebo si stáhněte aplikaci naskenováním níže uvedeného QR kódu:

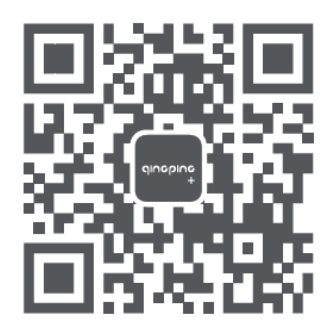

Případně můžete v App Store nebo Google Play vyhledat "Qingping+".

Po instalaci aplikace ji otevřete a přidejte zařízení výběrem položky "Qingping Air Monitor Lite" a poté postupujte podle pokynů aplikace.

Pokud jste již přidali zařízení Qingping Air Monitor Lite do aplikace Domů, automaticky se zobrazí v aplikaci Qingping+ a není nutné jej přidávat znovu.

## Specifikace

| Model                    | CGDN1                                       |
|--------------------------|---------------------------------------------|
| Hmotnost                 | 143g                                        |
| Velikost                 | 63,6 × 46 × 54,6 mm                         |
| Velikost obrazovky       | 59,9 × 49,9 mm                              |
| Wi-Fi                    | 802.11 b/g/n 2,4 GHz                        |
| Bluetooth                | Bluetooth 5.0                               |
| Rozsah měření teploty    | 0~40°C                                      |
| Rozsah měření vlhkosti   | 0 ~ 95 % relativní vlhkosti (nekondenzující |
|                          | prostředí)                                  |
| Rozsah měření CO2        | 400~9999 ppm                                |
| Rozsah měření PM2,5/PM10 | 0~500 μg/m³                                 |
| Baterie                  | 2000 mAh                                    |
| Příkon                   | 5V 1A                                       |
| Obsahuje ID FCC          | 2AC7Z-ESP32WROVERB                          |

#### Pozor

- Nezakrývejte odvzdušňovací otvor snímače.
- Tento výrobek není vodotěsný ani prachotěsný.
- Nepoužívejte výrobek delší dobu v prostředí, kde vlhkost vzduchu přesahuje 90 %.
- Abyste předešli riziku výbuchu, nevhazujte baterii ani výrobek s baterií do ohně.
- Výrobek sami nerozebírejte, abyste předešli zranění.

## Často kladené otázky

| Otázka                        | Odpověď / řešení                                             |
|-------------------------------|--------------------------------------------------------------|
| Nelze přidat produkt v        | Pokud používáte telefon se systémem Android, povolte         |
| mobilní aplikaci              | aplikaci přístup k položce "Poloha" v nastavení systému a    |
|                               | zapněte službu Poloha. (Skenování zařízení Bluetooth         |
|                               | vyžaduje v systému Android oprávnění "Poloha".)              |
| Na obrazovce se zobrazí E1    | Hodnota prostředí překročila rozsah měření výrobku.          |
| Na obrazovce se zobrazí E2    | Snímač je nefunkční.                                         |
| Nelze připojit více platforem | Tento produkt nepodporuje připojení více platforem chytré    |
| chytré domácnosti najednou    | domácnosti současně. Pokud je přidán k jedné platformě       |
|                               | chytré domácnosti a chcete jej přidat k jiné platformě,      |
|                               | nejprve obnovte síťové nastavení zařízení nebo obnovte       |
|                               | jeho tovární nastavení. Viz příslušný obsah v této příručce. |

## Poruchy výkonu

- Když je výrobek správně nabitý, ale na obrazovce se nezobrazuje žádný obsah nebo je zobrazený obsah neobvyklý. Když je zadaná aplikace správně nainstalovaná v mobilním telefonu, je zapnutá funkce Bluetooth a vzdálenost mezi mobilním telefonem a výrobkem je v dosahu přenosu Bluetooth, ale aplikace se přesto nemůže připojit k výrobku.
- Tlačítko napájení nelze stisknout nebo se po uvolnění nevrací zpět.

## Záruční podmínky

Na nový výrobek zakoupený v prodejní síti Alza.cz se vztahuje záruka 2 roky. V případě potřeby opravy nebo jiného servisu v záruční době se obraťte přímo na prodejce výrobku, je nutné předložit originální doklad o koupi s datem nákupu.

## Za rozpor se záručními podmínkami, pro který nelze reklamaci uznat, se považují následující skutečnosti:

- Používání výrobku k jinému účelu, než pro který je výrobek určen, nebo nedodržování pokynů pro údržbu, provoz a servis výrobku.
- Poškození výrobku živelnou pohromou, zásahem neoprávněné osoby nebo mechanicky vinou kupujícího (např. při přepravě, čištění nevhodnými prostředky apod.).
- přirozené opotřebení a stárnutí spotřebního materiálu nebo součástí během používání (např. baterií atd.).
- Působení nepříznivých vnějších vlivů, jako je sluneční záření a jiné záření nebo elektromagnetické pole, vniknutí kapaliny, vniknutí předmětu, přepětí v síti, elektrostatický výboj (včetně blesku), vadné napájecí nebo vstupní napětí a nevhodná polarita tohoto napětí, chemické procesy, např. použité zdroje atd.
- Pokud někdo provedl úpravy, modifikace, změny konstrukce nebo adaptace za účelem změny nebo rozšíření funkcí výrobku oproti zakoupené konstrukci nebo použití neoriginálních součástí.

## EU prohlášení o shodě

Toto zařízení je v souladu se základními požadavky a dalšími příslušnými ustanoveními směrnice 2014/53/EU a směrnice 2011/65/EU ve znění (EU) 2015/863.

# CE

## WEEE

Tento výrobek nesmí být likvidován jako běžný domovní odpad v souladu se směrnicí EU o odpadních elektrických a elektronických zařízeních (WEEE - 2012/19/EU). Místo toho musí být vrácen na místo nákupu nebo předán na veřejné sběrné místo recyklovatelného odpadu. Tím, že zajistíte správnou likvidaci tohoto výrobku, pomůžete předejít možným negativním důsledkům pro životní prostředí a lidské zdraví, které by jinak mohly být způsobeny nevhodným nakládáním s odpadem z tohoto výrobku. Další informace získáte na místním úřadě nebo na nejbližším sběrném místě. Nesprávná likvidace tohoto typu odpadu může mít za následek pokuty v souladu s vnitrostátními předpisy.

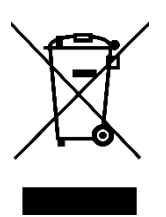

Vážený zákazník,

Ďakujeme vám za zakúpenie nášho výrobku. Pred prvým použitím si pozorne prečítajte nasledujúce pokyny a uschovajte si tento návod na použitie pre budúce použitie. Venujte osobitnú pozornosť bezpečnostným pokynom. Ak máte akékoľvek otázky alebo pripomienky k zariadeniu, obráťte sa na zákaznícku linku.

| $\bowtie$ | www.alza.sk/kontakt |
|-----------|---------------------|
|-----------|---------------------|

Dovozca Alza.cz a.s., Jankovcova 1522/53, Holešovice, 170 00 Praha 7, www.alza.cz

## Začíname používať Qingping Air Monitor Lite

#### Nabíjanie

- Vyberte nabíjací kábel z krabice.
- Pripojte kábel k napájaciemu adaptéru 5 V 1 A a zapojte ho do elektrickej zásuvky.
- Druhý koniec nabíjacieho kábla zapojte do nabíjacieho portu USB-C na zadnej strane zariadenia.
- Dbajte na to, aby teplota okolia počas nabíjania neprekročila 40 °C.

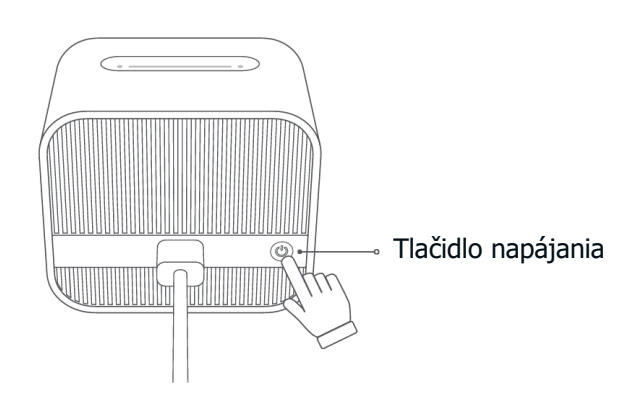

#### Zapnutie napájania

Stlačte a podržte tlačidlo napájania na zadnej strane zariadenia, kým sa nezapne.
 Skontrolujte, či je zariadenie dostatočne nabité.

#### Rozhranie

• Ťuknutím alebo posunutím konkávnej lišty v hornej časti produktu prepnete stránky.

#### Vypnutie obrazovky/vypnutie napájania

- Stlačením tlačidla napájania na zadnej strane výrobku vypnite obrazovku.
- Dlhým stlačením tlačidla napájania na zadnej strane výrobku zariadenie vypnete.

#### Obnovenie nastavení siete

 Stlačte a podržte konkávny pruh na hornej strane výrobku aspoň 8 sekúnd, kým sa na obrazovke nezobrazí veľká ikona WiFi.

#### Obnovenie továrenských nastavení

• Stlačte a podržte konkávnu lištu na hornej strane a tlačidlo napájania na zadnej strane výrobku aspoň 8 sekúnd, kým sa výrobok nereštartuje.

#### Pripojenie k službe "Domov"

- V zariadení iOS alebo iPadOS otvorte aplikáciu Domov.
- Ťuknite na ikonu "+" a potom vyberte položku Pridať alebo skenovať príslušenstvo.
- Podľa pokynov pridajte zariadenie Qingping Air Monitor Lite.

#### Poznámka:

- Ak sa vám zariadenie nepodarí pridať, obnovte sieťové nastavenia zariadenia a skúste to znova. Pozrite si časť "Obnovenie sieťových nastavení" v tejto príručke.
- Ak chcete príslušenstvo ovládať automaticky alebo na diaľku cez aplikáciu Domov, musíte nastaviť HomePod alebo Apple TV ako domáci rozbočovač. Odporúča sa aktualizovať na najnovší softvér a operačný systém.

## Pripojenie k Mi Home/Xiaomi Home

Tento produkt funguje s aplikáciou Mi Home/Xiaomi Home\*. Ovládajte svoje zariadenie a komunikujte s ním a ďalšími inteligentnými domácimi zariadeniami pomocou aplikácie Mi Home/Xiaomi Home.

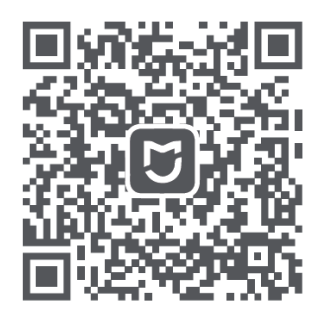

Naskenovaním kódu QR si stiahnite a nainštalujte aplikáciu. Ak je aplikácia už nainštalovaná, budete presmerovaní na stránku nastavenia pripojenia. Prípadne vyhľadajte "Mi Home/Xiaomi Home" v obchode App Store a stiahnite a nainštalujte ju.

Otvorte aplikáciu Mi Home/Xiaomi Home, prihláste sa do svojho konta, ťuknite na ikonu "+" v pravom hornom rohu a podľa pokynov pridajte svoje zariadenie. Poznámka: Aplikácia mohla byť aktualizovaná, preto postupujte podľa pokynov na základe aktuálnej verzie aplikácie.

#### Poznámka:

- V Európe (okrem Ruska) sa aplikácia označuje ako aplikácia Xiaomi Home. Názov zobrazený na vašom zariadení by sa mal považovať za predvolený.
- Tento produkt nemusí byť podporovaný serverom Mi Home/Xiaomi Home vo vašej oblasti. Ak pri pridávaní produktu v aplikácii nemôžete produkt nájsť, zmeňte server v nastaveniach aplikácie na "Chinese mainland" a skúste to znova.

"Pracuje s mijia" znamená, že tento výrobok je určený na pripojenie a interakciu s aplikáciou Mi Home alebo Mi AI. Upozorňujeme, že výrobok je certifikovaný len na základe interakcie s aplikáciou.

Spoločnosti Xiaomi a Mijia nie sú zodpovedné za výrobu, bezpečnosť, regulačné normy ani dohľad nad kvalitou produktov.

## Pripojenie k službe "Qingping+"

Na pripojenie zariadenia Qingping Air Monitor Lite môžete použiť aj mobilnú aplikáciu "Qingping+". Táto aplikácia umožňuje zobrazenie nameraných hodnôt, prístup k historickým údajom, aktualizáciu firmvéru a ďalšie funkcie.

Navštívte stránku qingping.co/plus alebo naskenujte nižšie uvedený kód QR a stiahnite si aplikáciu:

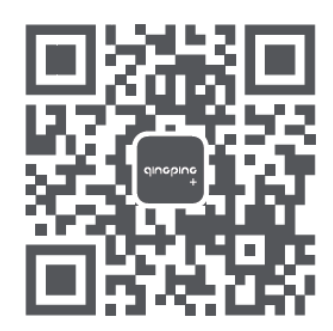

Prípadne môžete v obchode App Store alebo Google Play vyhľadať položku "Qingping+".

Po nainštalovaní aplikácie ju otvorte a pridajte zariadenie výberom položky "Qingping Air Monitor Lite" a potom postupujte podľa pokynov aplikácie.

Ak ste už pridali zariadenie Qingping Air Monitor Lite do aplikácie Domov, automaticky sa zobrazí v aplikácii Qingping+ a nie je potrebné ho pridávať znova.

## Špecifikácia

| Model                      | CGDN1                        |
|----------------------------|------------------------------|
| Hmotnosť                   | 143 g                        |
| Veľkosť                    | 63,6 × 46 × 54,6 mm          |
| Veľkosť obrazovky          | 59,9 × 49,9 mm               |
| Wi–Fi                      | 802.11 b/g/n 2,4 GHz         |
| Bluetooth                  | Bluetooth 5.0                |
| Rozsah merania teploty     | 0 ~ 40°C                     |
| Rozsah merania vlhkosti    | 0 ~ 95 % relatívnej vlhkosti |
|                            | (nekondenzujúce prostredie)  |
| Rozsah merania CO2         | 400 ~ 9 999 ppm              |
| Rozsah merania PM2,5/PM10  | 0 ~ 500 μg/m³                |
| Batéria                    | 2 000 mAh                    |
| Príkon                     | 5 V – 1 A                    |
| Obsahuje identifikátor FCC | 2AC7Z-ESP32WROVERB           |

#### Pozor

- Nezakrývajte vetrací otvor snímača.
- Tento výrobok nie je vodotesný ani prachotesný.
- Nepoužívajte výrobok dlhší čas v prostredí, kde vlhkosť presahuje 90 %.
- Batériu ani výrobok s batériou nevhadzujte do ohňa, aby ste predišli riziku výbuchu.
- Výrobok sami nerozoberajte, aby ste predišli zraneniu.

## Často kladené otázky

| Otázka                      | Odpoved'/riešenie                                            |
|-----------------------------|--------------------------------------------------------------|
| Nie je možné pridať produkt | Ak používate telefón so systémom Android, povoľte aplikácii  |
| v mobilnej aplikácii        | prístup k položke "Poloha" v nastaveniach systému a zapnite  |
|                             | službu Poloha (skenovanie zariadení Bluetooth si v systéme   |
|                             | Android vyžaduje povolenie "Poloha").                        |
| Na obrazovke sa zobrazí E1  | Hodnota prostredia prekročila rozsah merania výrobku.        |
| Na obrazovke sa zobrazí E2  | Snímač je nefunkčný.                                         |
| Nemožnosť pripojenia        | Tento produkt nepodporuje súčasné pripojenie viacerých       |
| viacerých platforiem        | platforiem inteligentnej domácnosti. Ak je pridaný k         |
| inteligentnej domácnosti    | platforme inteligentnej domácnosti a chcete ho pridať k inej |
| súčasne                     | platforme, najprv obnovte sieťové nastavenia zariadenia      |
|                             | alebo obnovte jeho výrobné nastavenia. Pozrite si príslušný  |
|                             | obsah v tejto príručke.                                      |

## Chyby výkonu

- Keď je výrobok správne nabitý, ale na obrazovke sa nezobrazuje žiadny obsah alebo je zobrazený obsah neobvyklý. Keď je určená aplikácia správne nainštalovaná v mobilnom telefóne, je zapnutá funkcia Bluetooth a vzdialenosť medzi mobilným telefónom a výrobkom je v dosahu prenosu Bluetooth, ale aplikácia sa napriek tomu nemôže pripojiť k výrobku.
- Tlačidlo napájania sa nedá stlačiť alebo sa po uvoľnení neodrazí späť.

## Záručné podmienky

Na nový výrobok zakúpený v predajnej sieti Alza.cz sa vzťahuje záruka 2 roky. V prípade potreby opravy alebo iných služieb počas záručnej doby sa obráťte priamo na predajcu výrobku, je potrebné predložiť originálny doklad o kúpe s dátumom nákupu.

## Za rozpor so záručnými podmienkami, pre ktorý nemožno uznať uplatnenú reklamáciu, sa považujú nasledujúce skutočnosti:

- Používanie výrobku na iný účel, než na aký je výrobok určený, alebo nedodržiavanie pokynov na údržbu, prevádzku a servis výrobku.
- Poškodenie výrobku živelnou pohromou, zásahom neoprávnenej osoby alebo mechanicky vinou kupujúceho (napr. pri preprave, čistení nevhodnými prostriedkami atď.).
- Prirodzené opotrebovanie a starnutie spotrebného materiálu alebo komponentov počas používania (napr. batérie atď.).
- Pôsobenie nepriaznivých vonkajších vplyvov, ako je slnečné žiarenie a iné žiarenie alebo elektromagnetické polia, vniknutie tekutín, vniknutie predmetov, prepätie v sieti, elektrostatické výbojové napätie (vrátane blesku), chybné napájacie alebo vstupné napätie a nevhodná polarita tohto napätia, chemické procesy, ako sú použité napájacie zdroje atď.
- Ak niekto vykonal úpravy, modifikácie, zmeny dizajnu alebo adaptácie s cieľom zmeniť alebo rozšíriť funkcie výrobku v porovnaní so zakúpeným dizajnom alebo použitím neoriginálnych komponentov.

## Vyhlásenie o zhode EÚ

Toto zariadenie je v súlade so základnými požiadavkami a ďalšími príslušnými ustanoveniami smernice 2014/53/EU a smernice 2011/65/EU v znení zmien (EÚ) 2015/863.

# CE

## WEEE

Tento výrobok sa nesmie likvidovať ako bežný domový odpad v súlade so smernicou EÚ o odpade z elektrických a elektronických zariadení (OEEZ – 2012/19/EU). Namiesto toho sa musí vrátiť na miesto nákupu alebo odovzdať na verejnom zbernom mieste recyklovateľného odpadu. Zabezpečením správnej likvidácie tohto výrobku pomôžete predísť možným negatívnym dôsledkom pre životné prostredie a ľudské zdravie, ktoré by inak mohlo spôsobiť nevhodné nakladanie s odpadom z tohto výrobku. Ďalšie informácie získate na miestnom úrade alebo na najbližšom zbernom mieste. Nesprávna likvidácia tohto druhu odpadu môže mať za následok pokuty v súlade s vnútroštátnymi predpismi.

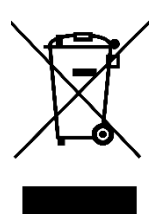

Kedves vásárló,

Köszönjük, hogy megvásárolta termékünket. Kérjük, az első használat előtt figyelmesen olvassa el az alábbi utasításokat, és őrizze meg ezt a használati útmutatót a későbbi használatra. Fordítson különös figyelmet a biztonsági utasításokra. Ha bármilyen kérdése vagy észrevétele van a készülékkel kapcsolatban, kérjük, forduljon az ügyfélvonalhoz.

www.alza.hu/kapcsolat

Ø +36-1-701-1111

*Importőr* Alza.cz a.s., Jankovcova 1522/53, Holešovice, 170 00 Prága 7, www.alza.cz

## A Qingping Air Monitor Lite használatának megkezdése

#### Töltés

- Vegye ki a töltőkábelt a dobozból.
- Csatlakoztassa a kábelt egy 5V 1A hálózati adapterhez, és csatlakoztassa egy konnektorba.
- Csatlakoztassa a töltőkábel másik végét a készülék hátoldalán található USB-C töltőporthoz.
- Győződjön meg arról, hogy a töltés során a környezeti hőmérséklet nem haladja meg a 40°C-ot.

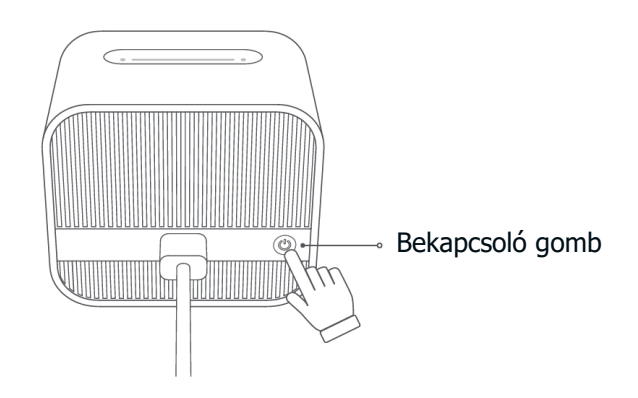

#### Bekapcsolás

 Nyomja meg és tartsa lenyomva a készülék hátoldalán lévő bekapcsológombot, amíg a készülék be nem kapcsol. Győződjön meg arról, hogy a készülék elegendő töltéssel rendelkezik.

#### Interfész

• Az oldalváltáshoz koppintson vagy csúsztassa a termék tetején lévő homorú sávot.

#### A képernyő kikapcsolása / kikapcsolása

- A képernyő kikapcsolásához nyomja meg a termék hátoldalán található bekapcsológombot.
- A készülék kikapcsolásához nyomja meg hosszan a termék hátoldalán található bekapcsológombot.

#### Hálózati beállítások visszaállítása

 Nyomja meg és tartsa lenyomva a termék tetején lévő homorú sávot legalább 8 másodpercig, amíg a képernyőn megjelenik egy nagy Wi-Fi ikon.

#### Gyári beállítások visszaállítása

• Tartsa lenyomva a termék tetején lévő homorú sávot és a hátoldalon lévő bekapcsológombot legalább 8 másodpercig, amíg a termék újraindul.

#### Csatlakozás az "Otthon"-hoz

- Nyissa meg a Home alkalmazást iOS vagy iPadOS készülékén.
- Koppintson a "+" ikonra, majd válassza a "Tartozék hozzáadása vagy beolvasása" lehetőséget.
- Kövesse az utasításokat a Qingping Air Monitor Lite hozzáadásához.

#### Megjegyzés:

- Ha nem tudja hozzáadni az eszközt, kérjük, állítsa vissza az eszköz hálózati beállításait, és próbálja meg újra. Kérjük, olvassa el a "Hálózati beállítások visszaállítása" című részt ebben a kézikönyvben.
- Ahhoz, hogy a tartozékot a Home alkalmazáson keresztül automatikusan vagy távolról vezérelhesse, a HomePodot vagy az Apple TV-t otthoni hubként kell beállítania. Ajánlott a legújabb szoftverre és operációs rendszerre frissíteni.

## Csatlakozás a Mi Home-hoz / Xiaomi Home-hoz

Ez a termék a Mi Home / Xiaomi Home alkalmazással\* működik. A Mi Home / Xiaomi Home alkalmazással vezérelheti a készüléket, és interakcióba léphet vele és más intelligens otthoni eszközökkel.

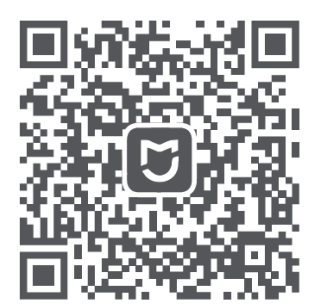

Az alkalmazás letöltéséhez és telepítéséhez szkennelje be a QR-kódot. Ha az alkalmazás már telepítve van, akkor a kapcsolat beállítási oldalra kerül. Alternatívaként az App Store-ban keresse meg a "Mi Home / Xiaomi Home" nevű alkalmazást a letöltéshez és telepítéshez.

Nyissa meg a Mi Home / Xiaomi Home alkalmazást, jelentkezzen be a fiókjába, koppintson a jobb felső sarokban lévő "+" ikonra, és kövesse az utasításokat a készülék hozzáadásához. Megjegyzés: Az alkalmazás frissülhetett, ezért kérjük, kövesse az utasításokat az alkalmazás aktuális verziója alapján.

#### Megjegyzés:

- Az alkalmazást Európában (Oroszország kivételével) Xiaomi Home alkalmazásként emlegetik. A készüléken megjelenő nevet kell alapértelmezettnek tekinteni.
- Előfordulhat, hogy a terméket nem támogatja az Ön régiójának Mi Home / Xiaomi Home szervere. Ha nem találja a terméket, miközben hozzáadja az alkalmazásban, kérjük, módosítsa a szervert az alkalmazás beállításaiban "Kínai kontinens" értékre, és próbálja meg újra.

A "Works with mijia" azt jelzi, hogy ez a termék a Mi Home alkalmazáshoz vagy a Mi AI-hoz való csatlakozásra és interakcióra készült. Felhívjuk figyelmét, hogy a termék csak az alkalmazás interakcióját tanúsítja.

A Xiaomi és a Mijia nem felelős semmilyen termék gyártásáért, biztonságáért, szabályozási szabványokért vagy minőségfelügyeletért.

## Csatlakozás a "Qingping+"

A "Qingping+" mobilalkalmazást is használhatja a Qingping Air Monitor Lite csatlakoztatásához. Ez az alkalmazás lehetővé teszi a leolvasások megtekintését, a múltbeli adatok elérését, a firmware frissítését és még sok mást.

Látogasson el a qingping.co/plus oldalra, vagy szkennelje be az alábbi QR-kódot az alkalmazás letöltéséhez:

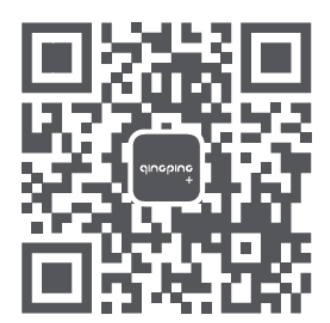

Alternatívaként kereshetsz a "Qingping+" kifejezésre az App Store-ban vagy a Google Playben.

Az alkalmazás telepítése után nyissa meg azt, és adjon hozzá egy eszközt a "Qingping Air Monitor Lite" kiválasztásával, majd kövesse az alkalmazás által megadott utasításokat.

Ha már hozzáadta a Qingping Air Monitor Lite készüléket a Home alkalmazásban, akkor az automatikusan megjelenik a Qingping+ alkalmazásban, és nem kell újra hozzáadni.

## Műszaki adatok

| Modell                        | CGDN1                                 |
|-------------------------------|---------------------------------------|
| Súly                          | 143g                                  |
| Méret                         | 63,6 × 46 × 54,6 mm                   |
| Képernyő mérete               | 59,9 × 49,9 mm                        |
| Wi-Fi                         | 802.11 b/g/n 2.4GHz                   |
| Bluetooth                     | Bluetooth 5.0                         |
| Hőmérséklet mérési tartomány  | 0~40°C                                |
| Páratartalom mérési tartomány | 0~95% RH (nem kondenzációs környezet) |
| CO2 mérési tartomány          | 400~9999 ppm                          |
| PM2.5/PM10 Mérési tartomány   | 0~500 μg/m³                           |
| Akkumulátor                   | 2000mAh                               |
| Tápfeszültség bemenet         | 5V – 1A                               |
| FCC azonosítót tartalmaz      | 2AC7Z-ESP32WROVERB                    |

## Figyelem

- Ne zárja el az érzékelő szellőzőnyílását.
- Ez a termék nem víz- vagy porálló.
- Ne használja a terméket hosszabb ideig olyan környezetben, ahol a páratartalom meghaladja a 90%-ot.
- A robbanásveszély elkerülése érdekében ne dobja tűzbe az akkumulátort vagy az akkumulátort tartalmazó terméket.
- A sérülések elkerülése érdekében ne szerelje szét a terméket saját maga.

#### Gyakran ismételt kérdések

| Kérdés                         | Válasz/Megoldás                                                 |
|--------------------------------|-----------------------------------------------------------------|
| Nem tudja hozzáadni a          | Ha Androidos telefont használ, kérjük, engedélyezze az          |
| terméket a                     | alkalmazás számára a "Hely" elérését a                          |
| mobilalkalmazásban             | rendszerbeállításokban, és kapcsolja be a Helyszolgáltatás      |
|                                | szolgáltatást. (A Bluetooth-eszközök beolvasásához              |
|                                | Androidon a "Helymeghatározás" engedélyre van szükség).         |
| E1 megjelenik a képernyőn      | A környezeti érték túllépte a termék mérési tartományát.        |
| E2 megjelenik a képernyőn      | Az érzékelő hibásan működik.                                    |
| Nem lehet egyszerre több       | Ez a termék nem támogatja több intelligens otthoni platform     |
| intelligens otthoni platformot | egyidejű csatlakoztatását. Ha hozzáadta egy okosotthon-         |
| csatlakoztatni                 | platformhoz, és egy másik platformhoz szeretné hozzáadni,       |
|                                | kérjük, először állítsa vissza az eszköz hálózati beállításait, |
|                                | vagy állítsa vissza a gyári beállításokat. Tekintse meg a       |
|                                | kézikönyv vonatkozó tartalmát.                                  |

## Teljesítmény hibák

- Amikor a termék megfelelően fel van töltve, de a képernyő nem jelenít meg semmilyen tartalmat, vagy a megjelenített tartalom nem normális.
- Amikor a megadott alkalmazás megfelelően telepítve van a mobiltelefonon, a Bluetooth be van kapcsolva, és a mobiltelefon és a termék közötti távolság a Bluetooth átviteli tartományon belül van, de az alkalmazás mégsem tud csatlakozni a termékhez.
- A bekapcsológombot nem lehet lenyomni, vagy nem pattan vissza a felengedés után.

## Jótállási feltételek

Az Alza.cz értékesítési hálózatában vásárolt új termékre 2 év garancia vonatkozik. Ha a garanciális időszak alatt javításra vagy egyéb szolgáltatásra van szüksége, forduljon közvetlenül a termék eladójához, a vásárlás dátumával ellátott eredeti vásárlási bizonylatot kell bemutatnia.

## Az alábbiak a jótállási feltételekkel való ellentétnek minősülnek, amelyek miatt az igényelt követelés nem ismerhető el:

- A terméknek a termék rendeltetésétől eltérő célra történő használata, vagy a termék karbantartására, üzemeltetésére és szervizelésére vonatkozó utasítások be nem tartása.
- A termék természeti katasztrófa, illetéktelen személy beavatkozása vagy a vevő hibájából bekövetkezett mechanikai sérülése (pl. szállítás, nem megfelelő eszközökkel történő tisztítás stb. során).
- A fogyóeszközök vagy alkatrészek természetes elhasználódása és öregedése a használat során (pl. akkumulátorok stb.).
- Káros külső hatásoknak való kitettség, például napfény és egyéb sugárzás vagy elektromágneses mezők, folyadék behatolása, tárgyak behatolása, hálózati túlfeszültség, elektrosztatikus kisülési feszültség (beleértve a villámlást), hibás táp- vagy bemeneti feszültség és e feszültség nem megfelelő polaritása, kémiai folyamatok, például használt tápegységek stb.
- Ha valaki a termék funkcióinak megváltoztatása vagy bővítése érdekében a megvásárolt konstrukcióhoz képest módosításokat, átalakításokat, változtatásokat végzett a konstrukción vagy adaptációt végzett, vagy nem eredeti alkatrészeket használt.

## EU-megfelelőségi nyilatkozat

Ez a berendezés megfelel a 2014/53/EU irányelv alapvető követelményeinek és egyéb vonatkozó rendelkezéseinek, valamint a 2011/65/EU módosított (EU) 2015/863 irányelvnek.

# CE

## WEEE

Ez a termék nem ártalmatlanítható normál háztartási hulladékként az elektromos és elektronikus berendezések hulladékairól szóló uniós irányelvnek (WEEE - 2012/19 / EU) megfelelően. Ehelyett vissza kell juttatni a vásárlás helyére, vagy át kell adni az újrahasznosítható hulladékok nyilvános gyűjtőhelyén. Azzal, hogy gondoskodik a termék megfelelő ártalmatlanításáról, segít megelőzni a környezetre és az emberi egészségre gyakorolt esetleges negatív következményeket, amelyeket egyébként a termék nem megfelelő hulladékkezelése okozhatna. További részletekért forduljon a helyi hatósághoz vagy a legközelebbi gyűjtőponthoz. Az ilyen típusú hulladék nem megfelelő ártalmatlanítása a nemzeti előírásoknak megfelelően pénzbírságot vonhat maga után.

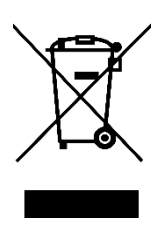

Sehr geehrter Kunde,

vielen Dank für den Kauf unseres Produkts. Bitte lesen Sie die folgenden Anweisungen vor dem ersten Gebrauch sorgfältig durch und bewahren Sie diese Bedienungsanleitung zum späteren Nachschlagen auf. Beachten Sie insbesondere die Sicherheitshinweise. Wenn Sie Fragen oder Kommentare zum Gerät haben, wenden Sie sich bitte an den Kundenservice.

| $\bowtie$  | www.alza.de/kontakt                    |
|------------|----------------------------------------|
| $\bigcirc$ | 0800 181 45 44                         |
| ⊠<br>⊘     | www.alza.at/kontakt<br>+43 720 815 999 |
|            |                                        |

*Lieferant* Alza.cz a.s., Jankovcova 1522/53, Holešovice, 170 00 Prag 7, www.alza.cz

## Erste Schritte mit dem Qingping Air Monitor Lite

#### Aufladen

- Nehmen Sie das Ladekabel aus der Verpackung.
- Verbinden Sie das Kabel mit einem 5V 1A-Netzteil und stecken Sie es in eine Steckdose.
- Stecken Sie das andere Ende des Ladekabels in den USB-C-Ladeanschluss auf der Rückseite des Geräts.
- Achten Sie darauf, dass die Umgebungstemperatur während des Ladevorgangs 40°C nicht überschreitet.

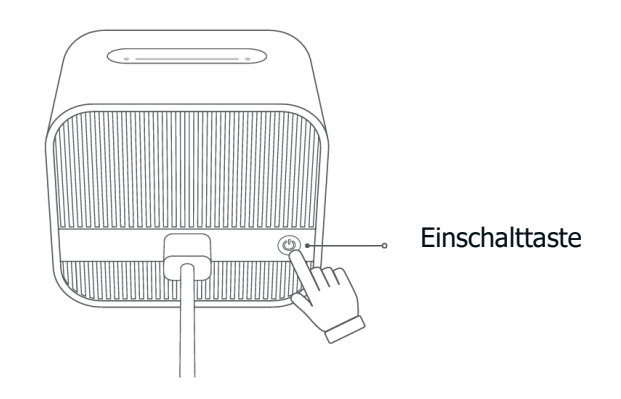

#### Einschalten

• Halten Sie die Einschalttaste auf der Rückseite des Geräts gedrückt, bis es sich einschaltet. Stellen Sie sicher, dass das Gerät ausreichend aufgeladen ist.

#### Schnittstelle

• Tippen oder schieben Sie die konkave Leiste oben auf dem Produkt, um die Seiten zu wechseln.

#### Bildschirm einschalten / ausschalten

- Drücken Sie den Netzschalter auf der Rückseite des Geräts, um den Bildschirm auszuschalten.
- Drücken Sie lange auf die Einschalttaste auf der Rückseite des Geräts, um das Gerät auszuschalten.

#### Netzwerkeinstellungen zurücksetzen

• Halten Sie die konkave Leiste an der Oberseite des Geräts mindestens 8 Sekunden lang gedrückt, bis ein großes Wi-Fi-Symbol auf dem Bildschirm erscheint.

#### Werkseinstellungen zurücksetzen

• Halten Sie die konkave Leiste auf der Oberseite und die Einschalttaste auf der Rückseite des Geräts mindestens 8 Sekunden lang gedrückt, bis das Gerät neu startet.

#### Verbinden mit "Home"

- Öffnen Sie die Home-App auf Ihrem iOS- oder iPadOS-Gerät.
- Tippen Sie auf das "+"-Symbol und wählen Sie dann "Zubehör hinzufügen oder scannen".
- Folgen Sie den Anweisungen, um Ihren Qingping Air Monitor Lite hinzuzufügen.

#### Anmerkung:

- Wenn Sie das Gerät nicht hinzufügen können, setzen Sie bitte die Netzwerkeinstellungen des Geräts zurück und versuchen Sie es erneut. Lesen Sie dazu den Abschnitt "Netzwerkeinstellungen zurücksetzen" in diesem Handbuch.
- Um das Zubehör über die Home-App automatisch oder aus der Ferne zu steuern, müssen Sie Ihren HomePod oder Apple TV als Home-Hub einrichten. Es wird empfohlen, auf die neueste Software und das neueste Betriebssystem zu aktualisieren.

## Verbindung mit Mi Home / Xiaomi Home

Dieses Produkt funktioniert mit der Mi Home / Xiaomi Home App\*. Steuern Sie Ihr Gerät und interagieren Sie mit ihm und anderen Smart Home-Geräten über die Mi Home / Xiaomi Home App.

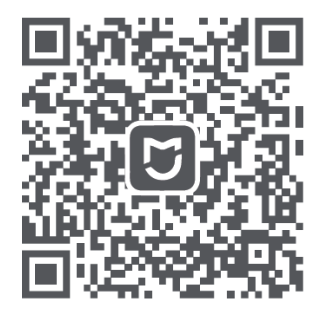

Scannen Sie den QR-Code, um die App herunterzuladen und zu installieren. Wenn die App bereits installiert ist, werden Sie zur Verbindungseinrichtungsseite weitergeleitet. Alternativ können Sie auch im App Store nach "Mi Home / Xiaomi Home" suchen, um die App herunterzuladen und zu installieren.

Öffnen Sie die Mi Home / Xiaomi Home App, melden Sie sich bei Ihrem Konto an, tippen Sie auf das "+" Symbol in der oberen rechten Ecke und folgen Sie den Anweisungen, um Ihr Gerät hinzuzufügen. Hinweis: Die App kann aktualisiert worden sein, daher folgen Sie bitte den Anweisungen basierend auf der aktuellen Version der App.

#### Anmerkung:

- Die App wird in Europa (außer in Russland) als Xiaomi Home App bezeichnet. Der auf Ihrem Gerät angezeigte Name sollte als Standard angesehen werden.
- Das Produkt wird möglicherweise nicht vom Mi Home- / Xiaomi Home-Server in Ihrer Region unterstützt. Wenn Sie das Produkt nicht finden können, während Sie es in der App hinzufügen, ändern Sie bitte den Server in den App-Einstellungen auf "Chinesisches Festland" und versuchen Sie es erneut.

"Funktioniert mit Mijia" bedeutet, dass dieses Produkt für die Verbindung und Interaktion mit der Mi Home App oder Mi AI konzipiert ist. Bitte beachten Sie, dass das Produkt nur durch die Interaktion mit der App zertifiziert ist.

Xiaomi und Mijia sind nicht verantwortlich für die Herstellung, die Sicherheit, die behördlichen Standards oder die Qualitätskontrolle der Produkte.

## Verbindung zu "Qingping+" herstellen

Sie können auch die mobile App "Qingping+" verwenden, um Ihr Qingping Air Monitor Lite zu verbinden. Mit dieser App können Sie Messwerte anzeigen, auf historische Daten zugreifen, die Firmware aktualisieren und vieles mehr.

Besuchen Sie qingping.co/plus oder scannen Sie den QR-Code unten, um die App herunterzuladen:

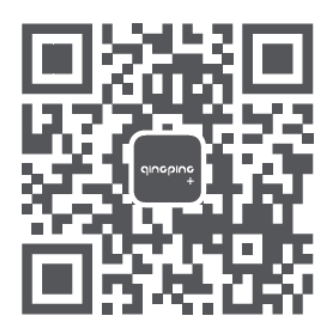

Alternativ können Sie auch im App Store oder bei Google Play nach "Qingping+" suchen.

Nachdem Sie die App installiert haben, öffnen Sie sie und fügen Sie ein Gerät hinzu, indem Sie "Qingping Air Monitor Lite" auswählen, und folgen Sie dann den Anweisungen der App.

Wenn Sie Ihren Qingping Air Monitor Lite bereits in der Home-App hinzugefügt haben, wird er automatisch in der Qingping+ App angezeigt und muss nicht erneut hinzugefügt werden.

## Spezifikationen

| Modell                        | CGDN1                          |
|-------------------------------|--------------------------------|
| Gewicht                       | 143g                           |
| Abmessungen                   | 63,6 × 46 × 54,6 mm            |
| Bildschirmgröße               | 59,9 × 49,9 mm                 |
| Wi-Fi                         | 802.11 b/g/n 2.4GHz            |
| Bluetooth                     | Bluetooth 5.0                  |
| Temperatur-Messbereich        | 0~40°C                         |
| Luftfeuchtigkeits-Messbereich | 0~95% RH (nicht kondensierende |
|                               | Umgebung)                      |
| CO2-Messbereich               | 400~9999 ppm                   |
| PM2.5/PM10 Messbereich        | 0~500 μg/m³                    |
| Batterie                      | 2000mAh                        |
| Leistungsaufnahme             | 5V - 1A                        |
| Enthält FCC-ID                | 2AC7Z-ESP32WROVERB             |

## Wichtige Hinweise

- Die Entlüftungsöffnung des Sensors darf nicht blockiert werden.
- Dieses Produkt ist nicht wasser- oder staubdicht.
- Verwenden Sie das Produkt nicht über einen längeren Zeitraum in Umgebungen mit einer Luftfeuchtigkeit von über 90 %.
- Werfen Sie die Batterie oder das Produkt mit der Batterie nicht ins Feuer, um die Gefahr einer Explosion zu vermeiden.
- Nehmen Sie das Produkt nicht selbst auseinander, um Verletzungen zu vermeiden.

## Häufig gestellte Fragen

| Frage                                                                         | Antwort/Lösung                                                                                                    |
|-------------------------------------------------------------------------------|----------------------------------------------------------------------------------------------------|
| Das Produkt kann in der<br>mobilen App nicht<br>hinzugefügt werden            | Wenn Sie ein Android-Telefon verwenden, erlauben Sie bitte<br>der App den Zugriff auf "Standort" in den<br>Systemeinstellungen und aktivieren Sie den Standortdienst.<br>(Das Scannen von Bluetooth-Geräten erfordert unter<br>Android die Berechtigung "Standort").                                                                                                    |
| Auf dem Bildschirm erscheint<br>E1                                            | Der Umgebungswert hat den Messbereich des Produkts<br>überschritten.                                                                                                    |
| Auf dem Bildschirm erscheint<br>E2                                            | Der Sensor hat eine Fehlfunktion.                                                                                                    |
| Können mehrere Smart<br>Home-Plattformen<br>gleichzeitig verbunden<br>werden? | Dieses Produkt unterstützt nicht die gleichzeitige Verbindung<br>mehrerer Smart Home-Plattformen. Wenn es zu einer Smart<br>Home-Plattform hinzugefügt wurde und Sie es zu einer<br>anderen Plattform hinzufügen möchten, setzen Sie bitte<br>zuerst die Netzwerkeinstellungen des Geräts zurück oder<br>setzen Sie es auf die Werkseinstellungen zurück. Lesen Sie<br>den entsprechenden Inhalt in diesem Handbuch. |

## Leistungsmängel

- Wenn das Produkt ordnungsgemäß aufgeladen ist, aber der Bildschirm keine Inhalte anzeigt oder die angezeigten Inhalte abnormal sind, wenn die angegebene App ordnungsgemäß auf dem Mobiltelefon installiert ist, Bluetooth eingeschaltet ist und die Entfernung zwischen dem Mobiltelefon und dem Produkt innerhalb des Bluetooth-Übertragungsbereichs liegt, die App aber trotzdem keine Verbindung zum Produkt herstellen kann.
- Die Einschalttaste lässt sich nicht herunterdrücken oder springt nach dem Loslassen nicht wieder zurück.

## Garantiebedingungen

Auf ein neues Produkt, das im Vertriebsnetz von Alza gekauft wurde, wird eine Garantie von 2 Jahren gewährt. Wenn Sie während der Garantiezeit eine Reparatur oder andere Dienstleistungen benötigen, wenden Sie sich direkt an den Produktverkäufer. Sie müssen den Originalkaufbeleg mit dem Kaufdatum vorlegen.

#### Als Widerspruch zu den Garantiebedingungen, für die der geltend gemachte Anspruch nicht anerkannt werden kann, gelten:

- Verwendung des Produkts für einen anderen Zweck als den, für den das Produkt bestimmt ist, oder Nichtbeachtung der Anweisungen für Wartung, Betrieb und Service des Produkts.
- Beschädigung des Produkts durch Naturkatastrophe, Eingriff einer unbefugten Person oder mechanisch durch Verschulden des Käufers (z. B. beim Transport, Reinigung mit unsachgemäßen Mitteln usw.).
- Natürlicher Verschleiß und Alterung von Verbrauchsmaterialien oder Komponenten während des Gebrauchs (wie Batterien usw.).
- Exposition gegenüber nachteiligen äußeren Einflüssen wie Sonnenlicht und anderen Strahlungen oder elektromagnetischen Feldern, Eindringen von Flüssigkeiten, Eindringen von Gegenständen, Netzüberspannung, elektrostatische Entladungsspannung (einschließlich Blitzschlag), fehlerhafte Versorgungs- oder Eingangsspannung und falsche Polarität dieser Spannung, chemische Prozesse wie verwendet Netzteile usw.
- Wenn jemand Änderungen, Modifikationen, Konstruktionsänderungen oder Anpassungen vorgenommen hat, um die Funktionen des Produkts gegenüber der gekauften Konstruktion zu ändern oder zu erweitern oder nicht originale Komponenten zu verwenden.

## **EU-Konformitätserklärung**

Dieses Gerät entspricht den grundlegenden Anforderungen und anderen einschlägigen Bestimmungen der Richtlinie 2014/53/EU und der Richtlinie 2011/65/EU, geändert (EU) 2015/863.

CE

## WEEE

Dieses Produkt darf gemäß der EU-Richtlinie über Elektro- und Elektronik-Altgeräte (WEEE -2012/19 / EU) nicht über den normalen Hausmüll entsorgt werden. Stattdessen muss es an den Ort des Kaufs zurückgebracht oder bei einer öffentlichen Sammelstelle für wiederverwertbare Abfälle abgegeben werden. Indem Sie sicherstellen, dass dieses Produkt ordnungsgemäß entsorgt wird, tragen Sie dazu bei, mögliche negative Folgen für die Umwelt und die menschliche Gesundheit zu vermeiden, die andernfalls durch eine unsachgemäße Abfallbehandlung dieses Produkts verursacht werden könnten. Wenden Sie sich an Ihre örtliche Behörde oder an die nächstgelegene Sammelstelle, um weitere Informationen zu erhalten. Die unsachgemäße Entsorgung dieser Art von Abfall kann gemäß den nationalen Vorschriften zu Geldstrafen führen.

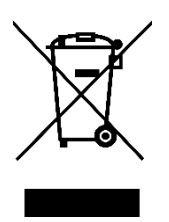